# Verkstadssystemet Andersson Classic

Uppdatering - 2012

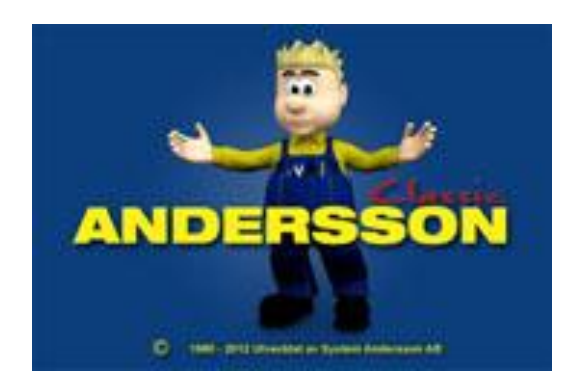

# Innehåll

| Uppdatering till version 2012     | . 3 |
|-----------------------------------|-----|
| Andersson Classic 2012            | . 3 |
| Qwick Touch (pekskärmsterminalen) | . 8 |

## **Uppdatering till version 2012**

Guiden innehåller instruktioner för hur man går till väga att uppdatera klientdatorn och pekskärmsterminalen till Andersson Classic 2012. Uppdateringen ska göras av en datakunnig person och börja med att läs igenom guiden.

Ladda hem filen AnderssonClassic\_2012.exe och filen för pekskärmsterminalen (du får länken från support@systemandersson.se). Spara dem på lämpligt ställe, exempelvis skrivbordet.

### Andersson Classic 2012

- 1. Stäng ner ditt Verkstadssystem Andersson QwickMPS.
- 2. Om ni har specialrapporter, kopiera då ut de filerna ur programmappen (C:\Program\Winmps) så ni kan återställa dem efter uppdateringen.
- Dubbelklicka på filen AnderssonClassic\_2012.exe

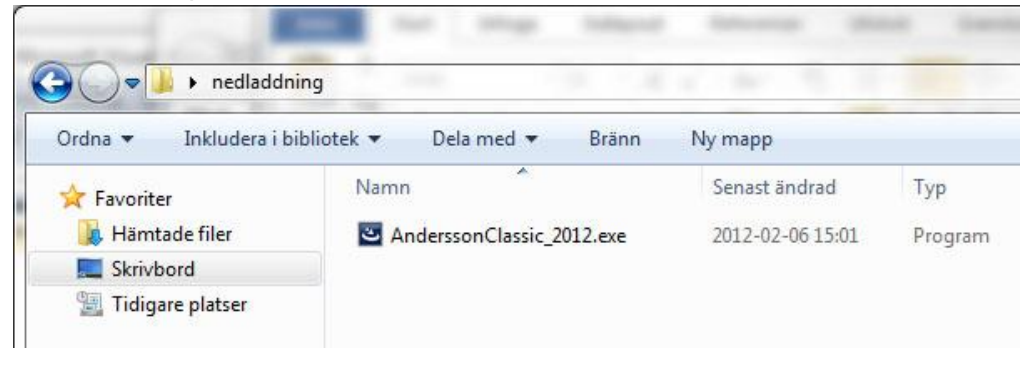

4.

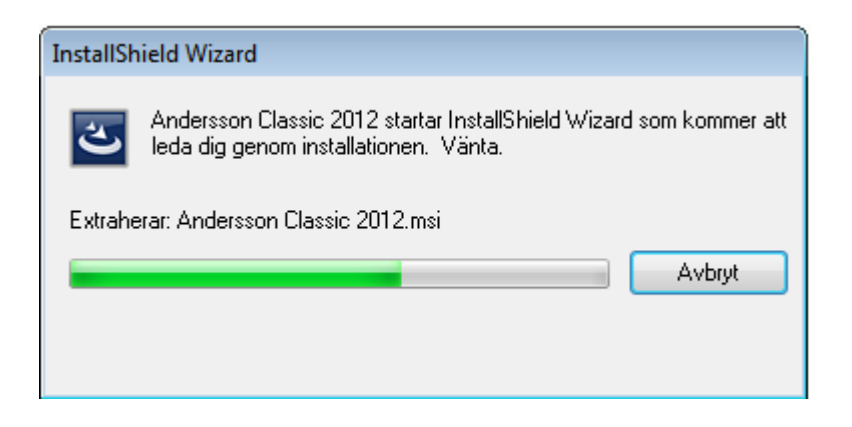

### 5. Klicka på "Nästa"

| Andersson Classic 2012 - InstallSh | ield Wizard                                                                                                    | X) |
|------------------------------------|----------------------------------------------------------------------------------------------------|----|
|                                    | <b>Välkommen till InstallShield Wizard för Andersson Classic 2012.</b><br>InstallShield Wizard kommer att installera Andersson Classic 2012 på datorn. Klicka på<br>Nästa för att fortsätta. |    |
| InstallShield                      | < <u>B</u> akåt <u>Nästa</u> > Avbryt                                                                                                    |    |

6. Fyll i Användarnamn och företagsnamn. Klicka på "Nästa"

| Andersson Classic 2012 - InstallS       | hield Wizard 🗾                                                                                                    | x |
|-----------------------------------------|----------------------------------------------------------------------------------------------------|---|
| Kundinformation<br>Ange dina uppgifter. |                                                                                                    |   |
|                                         | Användarnamn:<br>Patric<br>Företagsnamn:<br>SA<br>Installera det här programmet åt:<br>① Valfri användare av den här datorn (alla användare)<br>② Bara åt mig (Patric) |   |
| InstallShield                           | < <u>B</u> akåt <u>N</u> ästa > Avbryt                                                                                                    |   |

| Andersson Classic 2012 - InstallShield \                            | Wizard                                                                                       |                                              |
|---------------------------------------------------------------------|----------------------------------------------------------------------------------------------|----------------------------------------------|
| <b>Installationstyp</b><br>Välj den installationstyp som bäst stärr | nmer överens med dina behov.                                                                 |                                              |
|                                                                     | Klicka på den installationstyp som du föredrar.<br>Anpassad<br>Nyinstallation<br>Uppdatering | Beskrivning<br>Uppdatera från 2010 till 2012 |
| Install Shield                                                      | < <u>B</u> akåtInstallera >                                                                  | Avbryt                                       |

2012-02-06

### 8. Programmet installeras

| Andersson Classic 2012 - InstallShield W | izard                                                      | <b>x</b> |
|------------------------------------------|------------------------------------------------------------|----------|
| Status för installationen                |                                                            |          |
|                                          |                                                            |          |
|                                          | InstallShield(R)-guiden installerar Andersson Classic 2012 |          |
|                                          | Bekräftar installation                                     |          |
|                                          |                                                            |          |
|                                          |                                                            |          |
|                                          |                                                            |          |
| InstallShield                            | Avb                                                        | yt       |

9. Installationen är klar, klicka på "Slutför"

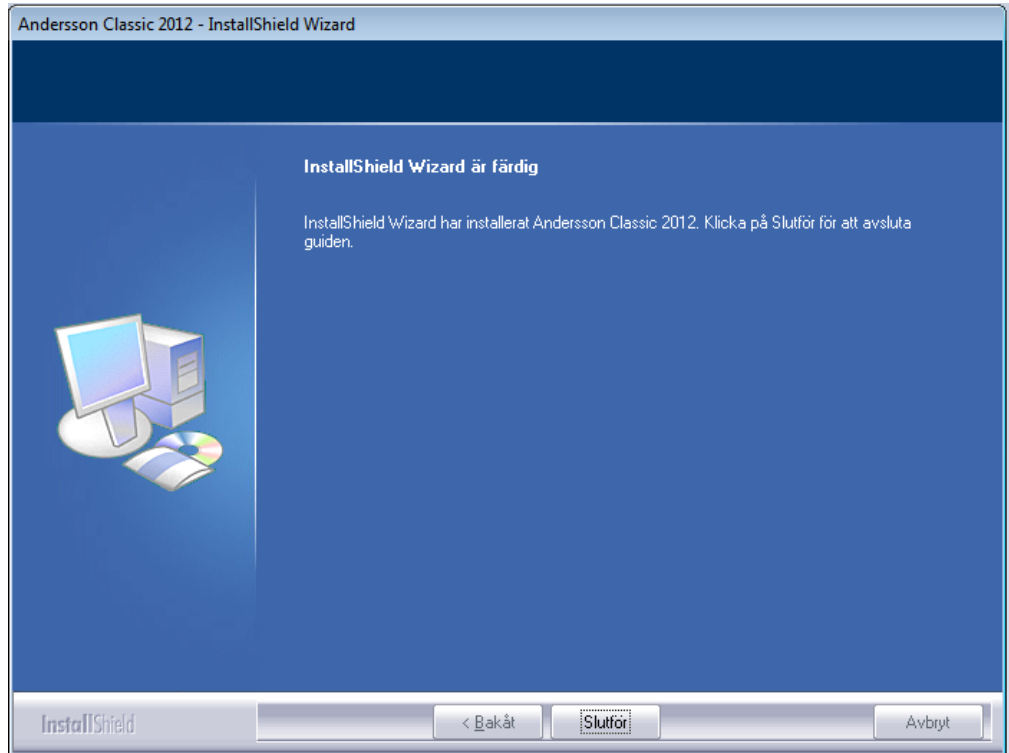

10. Ni har nu fått en ny startikon till System Andersson Classic

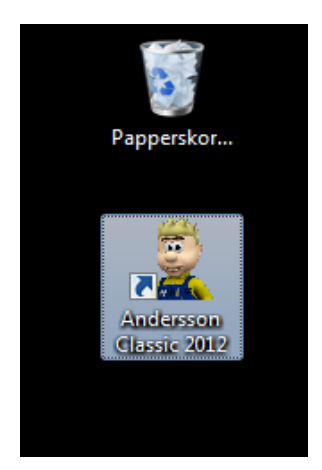

Punkt 12-14 kommer bara att utföras på första datorn som uppdateras.

Se till att Verkstadssystemet Andersson är stängt på alla datorer, även programmet på pekskärmsterminalen, om ni har en sådan (klicka först på datum sedan på tid för att stänga) Starta ditt Andersson Classic.

11. Följande fönster kommer upp, klicka "OK"

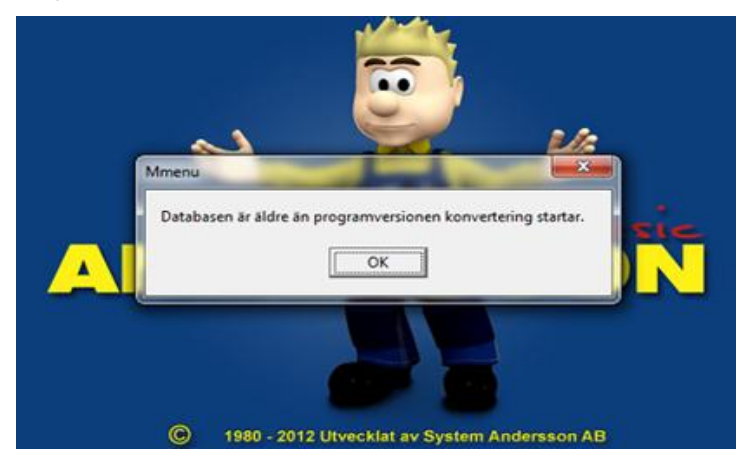

12. Nödvändig konvertering av din databas görs

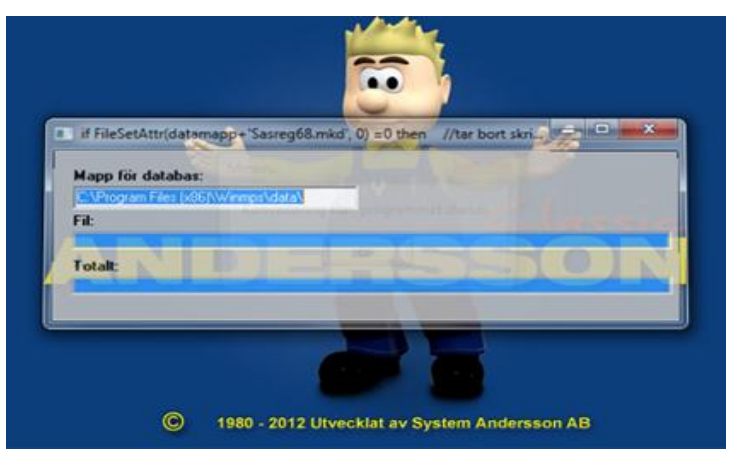

13. Konverteringen är klar, klicka "OK" och programmet startar.

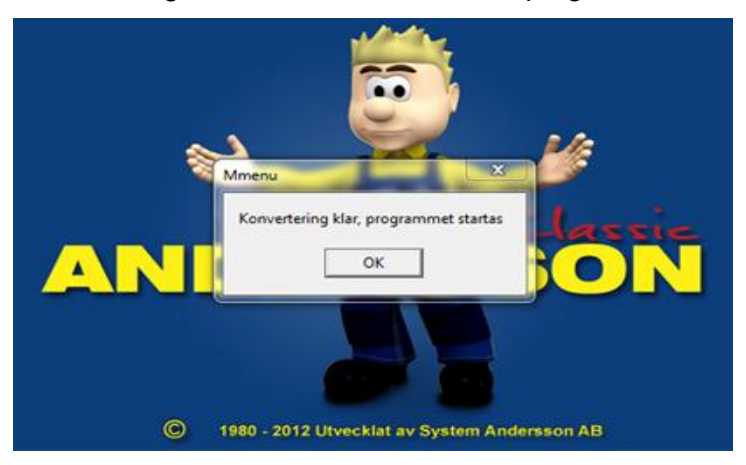

- 14. Ni som har sparat undan specialrapporter lägger nu in dessa i mappen C:\Program\Winmps och ersätter de gamla.
- 15. Gå vidare till nästa klient-dator

### **Qwick Touch (pekskärmsterminalen)**

- 1. Gå till dina pekskärmsterminaler och stäng ner terminalprogrammet. Detta gör du genom att först trycka på datum och sedan på tid (kan ibland vara lite knöligt att hamna rätt så man får göra om det ett par gånger innan man lyckas)
- 2. Gå tillbaka till datorn du laddade ner programmet till och klicka på filen QT\_2012.exe

| Namn                      | Senast ändrad    | Тур  |
|---------------------------|------------------|------|
| AnderssonClassic_2012.exe | 2012-01-30 10:47 | Prog |
| 3 QT_2012.exe             | 2012-02-08 08:21 | Prog |

3. Sätt sökvägen till din pekskärmsterminal, <u>\\qt1\winmps</u> och klicka på knappen "Installera"

| Packa upp Qwick | x Touch 2012                                                                                                    |
|-----------------|----------------------------------------------------------------------------------------------------|
|                 | <ul> <li>* Sätt sökvägen(Målmapp) till rätt QT-terminal \\QT1\Winmps för terminal1. \\QT2\Winmps för terminal2. osv</li> <li>* Har du fler än en QT-terminal. Kör du programmet en gång per QT-terminal då med sökväg \\QT2\winmps osv</li> <li>* Tryck på Packa upp för att starta</li> </ul> |
|                 | \\QT1\Winmps     ▼     Bläddra       Uppackning pågår       Packar upp     Avbryt                                                                                                    |

 Du får upp en anmodan om lösenord. Skriv in lösenordet: qt2012! och klicka "OK"

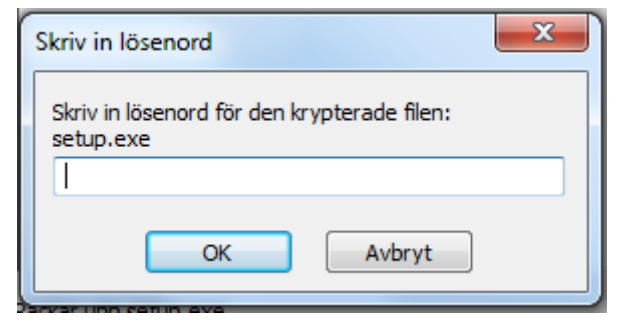

- Filen packas upp på din terminal Har du fler terminaler? Börja om på punkt två och skriv som sökväg in nästa terminal, ex <u>\\qt2\winmps</u>
- 6. Gå till terminalen och kör igång installationsprogrammet som finns under C:\Program\Winmps genom att dubbelklicka på setup-filen.

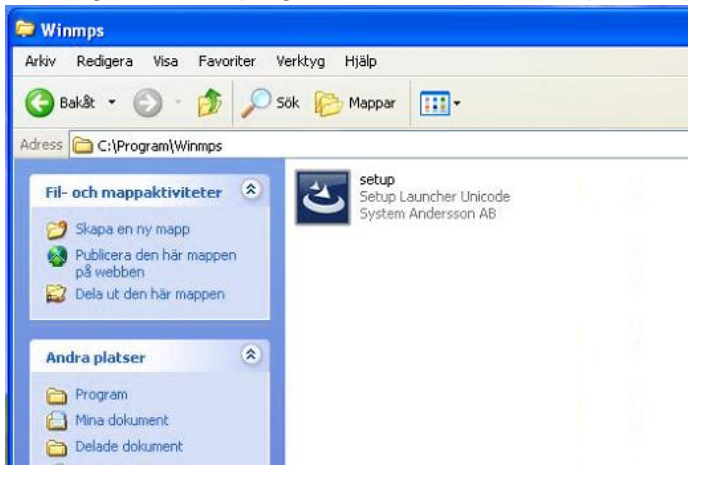

a. Windows Start-knapp -> Alla program -> Den här datorn

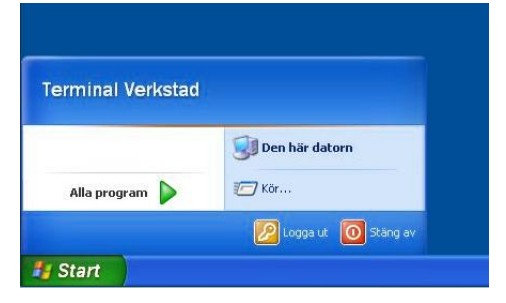

| b. | Lokal | disk | ίС |
|----|-------|------|----|
|    |       |      |    |

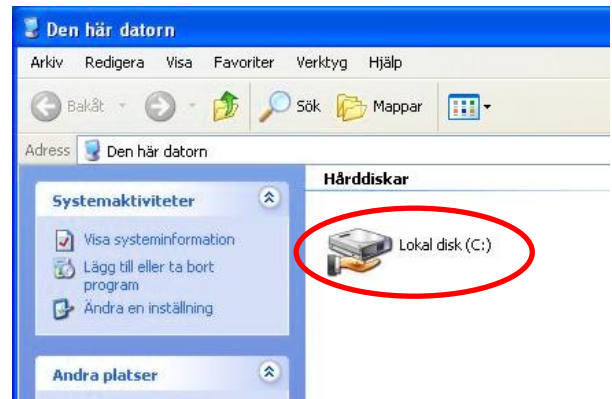

#### c. Program

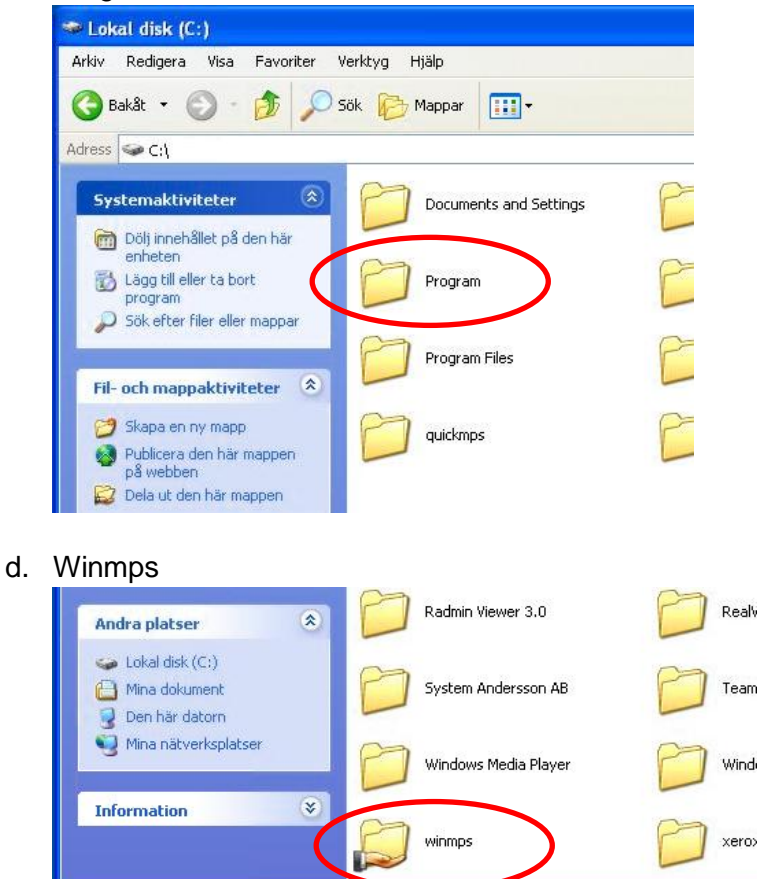

e. Setup

| rkiv Redigera Vi   | sa Favoriter Verktyg Hjälp |                   |
|--------------------|----------------------------|-------------------|
| 3 Bakåt 🔹 🔘        | - 🏂 🔎 Sök 🌔 Mappar         |                   |
| ress 🛄 C: (Program | Namn 🔺                     | Storlek Typ       |
| Fil- och mappakt   | tiviteter 🖄 📴 setup        | 87 029 kB Program |

7. Installationnen förbereds

| InstallShield Wizard |                                                                                              |
|----------------------|----------------------------------------------------------------------------------------------|
|                      | Förbereder installation av                                                                   |
| C                    | QT 2009 startar InstallShield Wizard som kommer att leda<br>dig genom installationen. Vänta. |
|                      | Extraherar: QT 2009.msi                                                                      |
|                      |                                                                                              |
|                      |                                                                                              |
|                      |                                                                                              |
|                      | Avbryt                                                                                       |

8. Klicka på "Nästa"

| 😼 InstallShield Wizard fö | r Qwick Touch 2012 🛛 🔀                                                                                                    |
|---------------------------|----------------------------------------------------------------------------------------------------|
| 2                         | Välkommen till InstallShield Wizard för Qwick<br>Touch 2012                                                                   |
|                           | InstallShield(R) Wizard kommer att installera Qwick Touch 2012<br>på datorn. Klicka på Nästa för att fortsätta.               |
|                           | Varning! Programmet är skyddat av svensk och internationell<br>upphovsrättslagstiftning samt av internationella konventioner. |
|                           | < Bakât Nästa > Ångra                                                                                                    |

### 9. Klicka på "Nästa"

| 🛃 InstallS                               | hield Wizard för Qwick Touch 2012                                             | × |
|------------------------------------------|-------------------------------------------------------------------------------|---|
| <b>Målmapp</b><br>Klicka på<br>i en anna | Nästa för att installera i den här mappen eller klicka Byt för att installera |   |
|                                          | Installera Qwick Touch 2012 i:<br>C:\Program\Winmps\ Byt                      | כ |
| InstallShield –                          | < Bakåt Nästa > Ångra                                                         | ) |

#### 10. Klicka på "Installera"

| 👹 InstallShield Wizard för Qwick Touch 2012                                                                                                    |
|----------------------------------------------------------------------------------------------------|
| Klar att installera programmet Programmet kan nu installeras.                                                                                                    |
| Klicka på Installera för att börja installationen.<br>Klicka på Bakåt om du vill granska eller ändra någon inställning. Klicka på Avbryt för att<br>avsluta installationen. |
| InstallShield < Bakåt Installera Ångra                                                                                                    |

#### 11. Programmet installeras

| 🕞 InstallSl            | hield Wizard för Qwick Touch 2012                                                                      | × |
|------------------------|----------------------------------------------------------------------------------------------------|---|
| Installera<br>Programi | ar Qwick Touch 2012<br>funktionerna som du har valt installeras.                                       |   |
| 17                     | Vänta medan InstallShield Wizard installerar Qwick Touch 2012. Det kan ta<br>några minuter.<br>Status: |   |
|                        |                                                                                                    |   |
| InstallShield –        | < Bakåt Nästa > Ångra                                                                                  | ) |

### 12. Installationen klar, klicka på "Slutför"

| ⊮ InstallShield Wizard för Qwick Touch 2012 |                                                                                                    |  |
|---------------------------------------------|----------------------------------------------------------------------------------------------------|--|
| 2                                           | InstallShield Wizard slutförd                                                                       |  |
|                                             | InstallShield Wizard har installerat Qwick Touch 2012. Klicka på<br>Slutför för att avsluta guiden. |  |
| 44                                          |                                                                                                    |  |
|                                             |                                                                                                    |  |
| Towns of the                                |                                                                                                    |  |
|                                             | < Bakåt Slutför Ångra                                                                               |  |

13. Klicka på ikonen på skrivbordet för att starta programmet

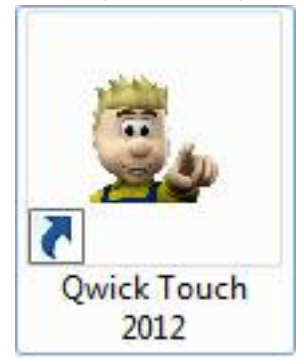